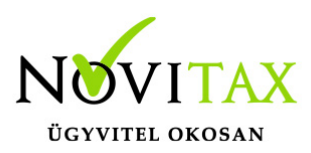

### WINTAX programrendszer frissítése

A WINTAX programrendszert a verzió érvényességének lejártakor illetve jelentősebb változás esetén (pl.: elkészült fejlesztések, munkahelyi hálózati szinkronitás miatt) szükséges frissíteni. A frissítéshez tartozó frissítőprogram letölthető illetve indítható az alábbi lehetőségről.

### FRISSÍTŐ LETÖLTÉSE

Szükséges frissítések

- Egygépes felhasználás esetén: a WIN-TAX programrendszert frissíteni szükséges a személyi számítógépen.
- Hálózatos többgépes felhasználás esetén: helyi hálózatos üzemeltetés esetén a WIN-TAX programrendszert minden munkaállomáson és a szerveren is frissíteni kell.
- Terminál szerveres üzemeltetés esetén: A szerveren szükséges telepíteni a WIN-TAX programrendszert.

Frissítés indítása előtti teendők

Minden frissítendő számítógépen **ki kell lépni** a frissítés kezdete előtt **az összes futó Novitax programból**. Ellenőrizze, hogy a tálcán maradt-e futó Novitax program, ha igen, akkor a frissítés kezdete előtt zárja be.

#### Honnan indítható a frissítés?

A frissítés indítható az Asztalon lévő Novitax frissítő alkalmazással vagy a honlapról letölthető telepítővel, illetve a honlapon lévő frissítővel is.

#### Telepítő letöltése

A programrendszert fő telepítőcsomagjai honlapunkról letölthető, a telepítendő év teljes telepítőjére való kattintással. A telepítést a böngésző ablakban a letöltéseknél lehet a letöltött telepítőcsomagra kattintva indítani. A teljes telepítő érzékeli, ha a Firebird adatbázis kezelő program nincs telepítve és ilyenkor a háttérben telepíteni azt. Egyéb esetben a Firebird telepítőt manuálisan kell telepíteni. A Firebird telepítőcsomag szintén elérhető honlapunkon a Programok

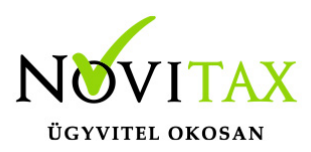

letöltése menüponton belül az aktuális év telepítője mellett.

Ha nincs lehetőség a fájl Internetről történő azonnali futtatásra, a telepítő fájlt le kell tölteni a számítógép egy tetszőleges mappájába. A letöltés után a telepítés a letöltött fájlra való kétszeri kattintással indul el. A megjelenő párbeszédpanelben a telepítés folytatásához az "Igen" gombra kell kattintani.

Hálózatos felhasználás esetén, amennyiben a szervert a rendszeradminisztrátor frissítette vagy éjszaka **az automatikus (éjszakai) frissítési lehetőséggel** lefrissült, akkor a kliens számítógép a program indításakor képes jelezni a szerver gépen lévő újabb verzió jelenlétét és fel is ajánlja a telepítést hálózatról. Ez a funkció csak akkor működik, ha a kliens gép képes elérni a szerver gép megosztott NOVITAX.WIN mappáját.

### Frissítés / Telepítés lépései

#### TELEPÍTŐ INDÍTÁSA

Amennyiben az operációs rendszer felhasználói fiókok felügyelete vagy a telepített védelme megerősítést kér, akkor engedélyezni szükséges a program futtatását.

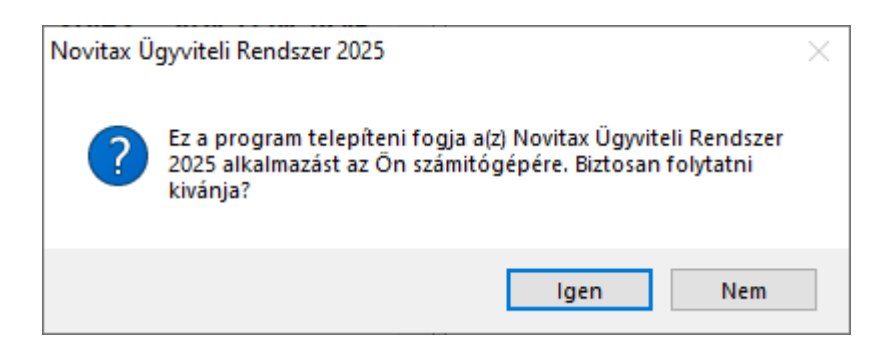

Amennyiben az operációs rendszer felhasználói fiókok felügyelete vagy a telepített védelme megerősítést kér, akkor engedélyezni szükséges a program futtatását az Igen gombra kattintva.

Frissítés futtatásakor a következő ablakban kiválaszhatók azok az évek, amelyeket telepíteni vagy

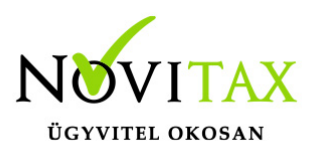

frissíteni szükséges. A letöltött teljes telepítőfájlban csak az adott év választása lehetséges. A meghajtónál ki lehet választani a számítógép meghajtóját, amire telepíteni szükséges a programot. A telepítést vagy frissítést a Start gombra kattintva lehet megkezdeni.

| WINTAX telepítő                                                     | ×                      |
|---------------------------------------------------------------------|------------------------|
| WINTAX telepi                                                       | ítő                    |
| A Novitax ügyviteli rendszer telepítése az alábbi<br>C:\NOVITAX.WIN | mappába:               |
| Az itt kiválasztott áv(ak) programiait talapíti / friss             | éi: Erre a maghaitáraí |
| AZ Itt kivalasztott ev(ek) programjait telepíti / missi<br>2025     | C:\                    |
| © copyright Novitax 2025   All rights reserved                      | Mégsem Start >         |

A frissítő fájlokat másol a számítógépre.

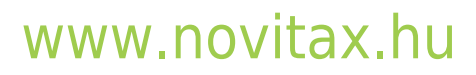

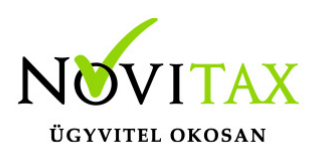

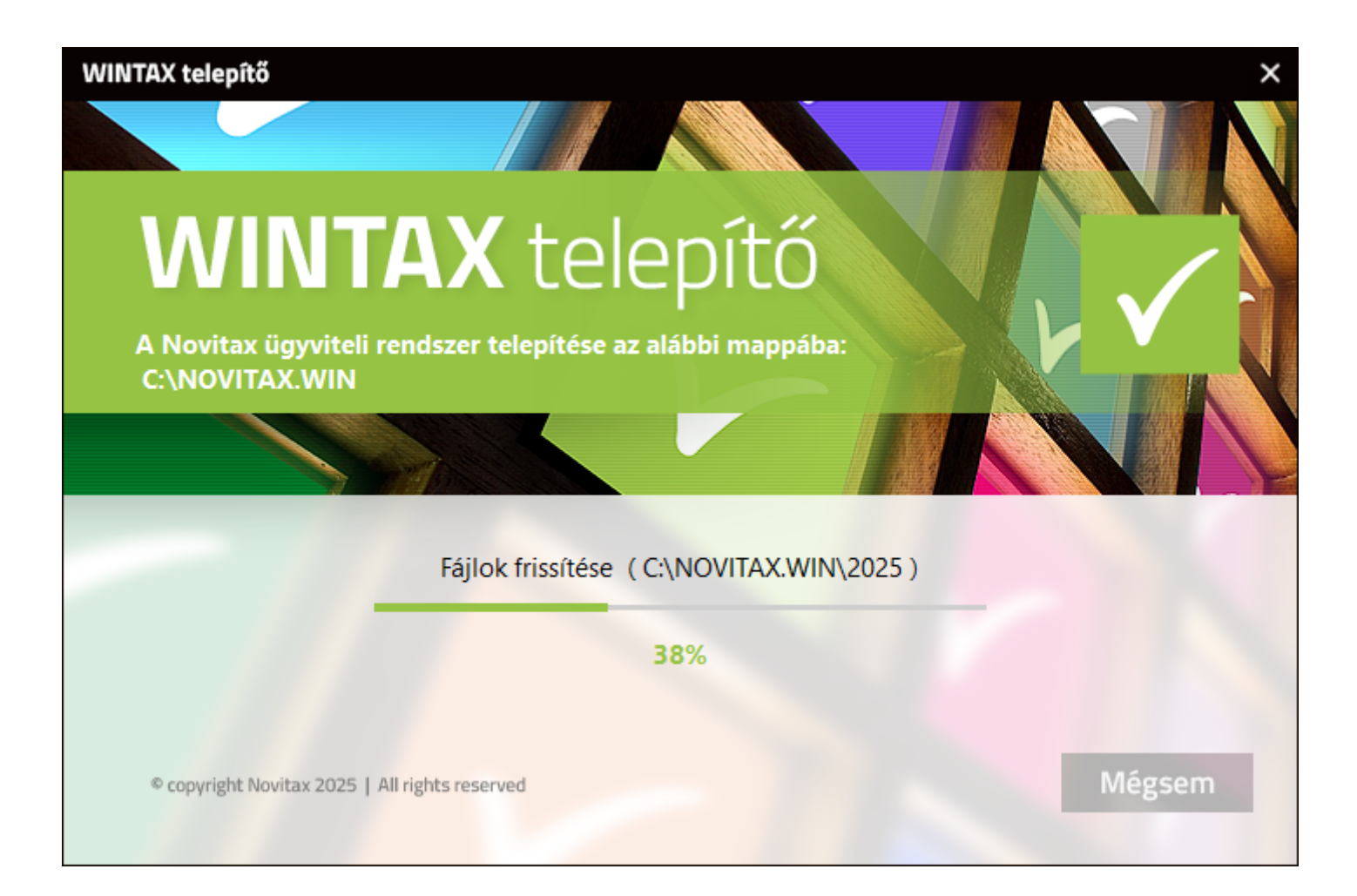

A frissítés befejezése, a Befejezés gombra kattintással tehető meg.

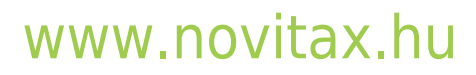

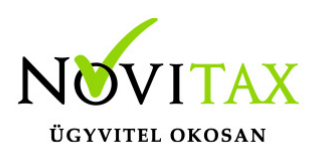

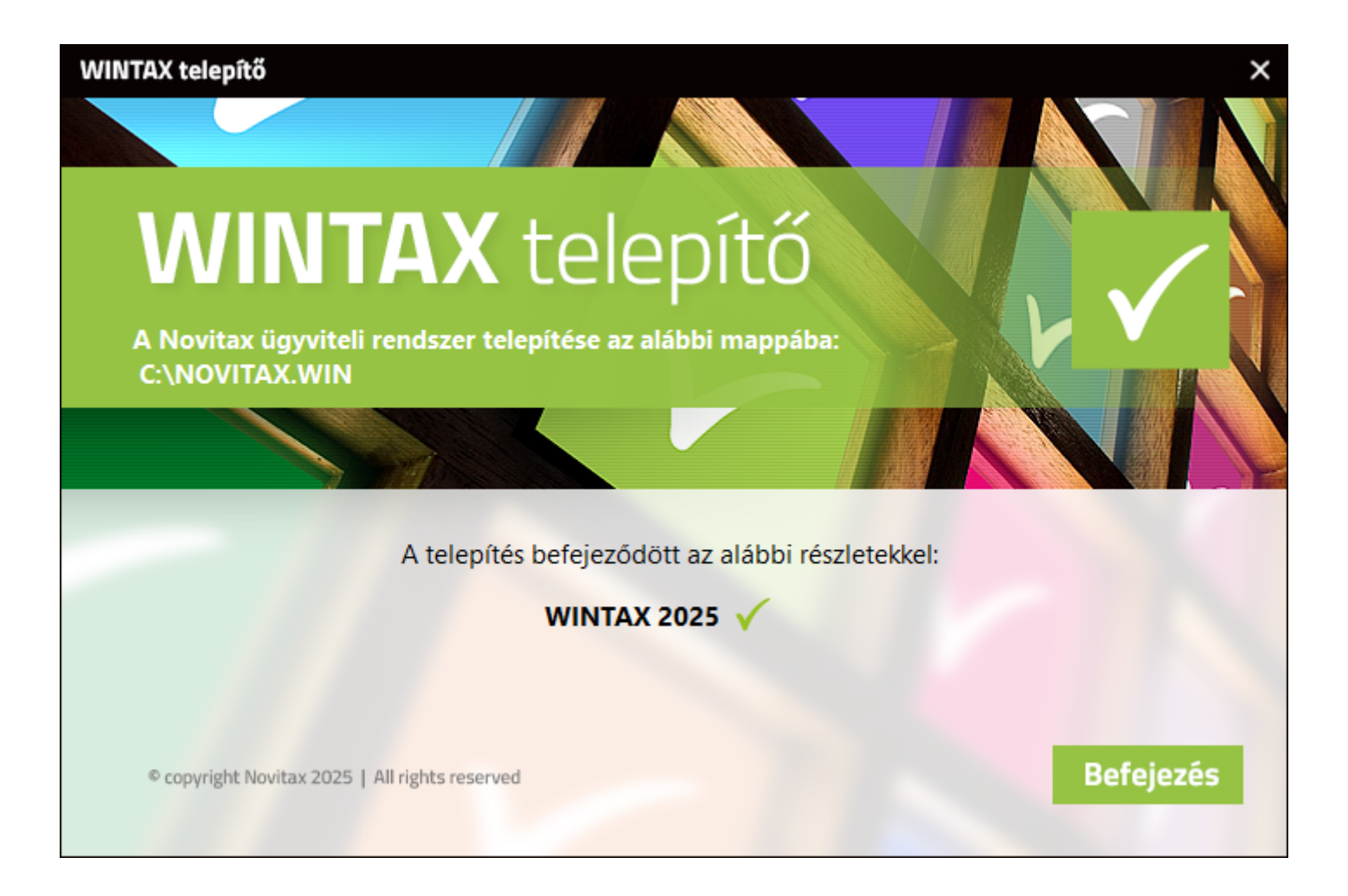

A frissítés elkészült, a program az Asztalon lévő Nwin ikonnal indítható.

### Korábbi Novitax frissítő működése

ÜDVÖZLŐSZÖVEG

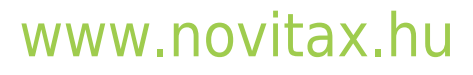

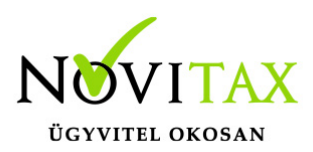

| 월 Novitax Ügyviteli rendszer 2                                                    | 018 Telepítő - Installer Deluxe – 🗌 🗙                                                                                                    |
|-----------------------------------------------------------------------------------|----------------------------------------------------------------------------------------------------|
| <b>Üdvözöljük</b><br>Ez a Telepítő-varázsló segíte<br>számitógépére telepítésének | ni fogja Önt a(z) Novitax Ügyviteli rendszer (Windows alapú) 2018<br>lépéseiben                                                                                                    |
|                                                                                   | Üdvözli Önt a(z) Novitax Ügyviteli rendszer (Windows alapú) 2018 Telepítő.<br>Ez a program előkészíti a(z) Novitax Ügyviteli rendszer (Windows alapú)<br>2018 futtatását az Ön számitógépén.<br>Ajánljuk, hogy lépjen ki az összes programból, mielőtt folytatja a telepítést,<br>mert a használatban levő rendszerfájlok nem frissíthetők. Ha a programot<br>hálózatra telepíti, minden felhasználó lépjen ki az összes programból.<br>Az összes program bezárása után folytathatja a telepítést a Tovább gombra<br>kattintva.<br>Amennyiben a programot nem kívánja telepíteni, kattintson a Bezár gombra<br>Ezt a programot szerzői jog védi. Illetéktelen másolása, felhasználása illetve<br>terjesztése a jogrendszerben megengedett legsúlyosabb felelősségrevonást<br>vonhat maga után. |
|                                                                                   | Frissítve: 2017.12.28 14:17:08 [3.0.1.243]<br>< ⊻issza <b>Iovább &gt; <u>B</u>ezár</b>                                                                                                    |
| Telepítés és frissítés                                                            | üdvözlőszöveg                                                                                                    |

Az üdvözlőszöveg elolvasása után kattintsunk a *Tovább* gombra a telepítés folytatásához.

### Frissítés / TELEPÍTÉS TÍPUSÁNAK KIVÁLASZTÁSA

(Ez az ablak csak a telepítő futtatása esetén jelenik meg a frissítő esetében nem!)

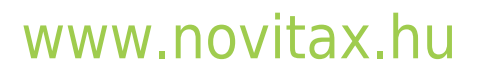

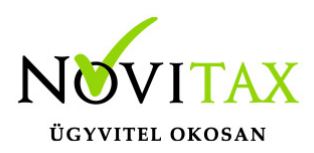

| 😼 Novitax Ügyviteli rendszer 2018 Telepítő - Installer Deluxe — 🛛 🛛 🗙                                                                       |
|----------------------------------------------------------------------------------------------------|
| Telepítés típusának kiválasztása<br>Megadhatja, hogyan szeretné telepíteni ezt a szofverterméket                                            |
| Kérjük válasszon az alábbi listából, olvassa el a hozzájuk tartozó leírásokat, majd válassza azt, amely leginkább<br>alkalmas az Ön számára |
| Szokásos 🗨                                                                                                    |
| A szokásosan telepített összetevőket telepíti. Ha nem biztos benne, hogy<br>melyik típust kell választania, kérjük ezt válassza.            |
| Frissítve: 2017.12.28 14:17:08 [3.0.1.243]<br>< <u>V</u> issza <u>Tovább</u> <u>B</u> ezár                                                  |
| Telepítés típusának kiválasztása – Telepítő esetén                                                                                          |

- Frissítés az Internetről: csak frissítésre használható, első telepítésnél nem választható!
- Minimális: csak a legszükségesebb állományok települnek a számítógépre.
- *Teljes*: a teljes szoftvert, minden összetevőjével, dokumentációjával együtt települ számítógépre.
- *Szokásos*: a szokásosan telepített összetevőket települnek (ha nem biztos melyik típus kell telepíteni).

*Szokásos* telepítés választása javasolt – ez esetben a telepítő program minden szükséges elemet feltelepít. A *Tovább* gombra kattintva folytathatjuk a telepítést.

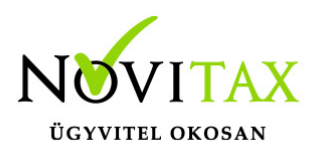

| 🕽 Novitax Ügyviteli rendszer 2015 Telepítő - Installer Deluxe — 🗆 🗙                                                                                                   |
|----------------------------------------------------------------------------------------------------|
| Telepítés típusának kiválasztása<br>Megadhatja, hogyan szeretné telepíteni ezt a szofverterméket                                                                      |
| érjük válasszon az alábbi listából, olvassa el a hozzájuk tartozó leírásokat, majd válassza azt, amely leginkább<br>Ikalmas az Ön számára                             |
| Frissítés az Internetről                                                                                                    |
| Programév. 2018 💌 Rendszer: Windows 💌                                                                                                    |
| A fejlesztők honlapjáról történik a friss programok letöltése és telepítése.<br>Ajánlott, ha Önnek aktív, nagysebességű Internetkapcsolata van ezen a<br>számítógépen |
| Proxy-kiszolgáló beállításai (csak szakembereknek!)                                                                                                    |
| Frissítve: 2017.12.28 14:17:08 [3.0.1.24]<br>< <u>V</u> issza <u>Tovább</u> <u>B</u> ezár                                                                             |
| Telepítés típusának kiválasztása – Frissítő esetén                                                                                                    |

Telepítés típusának kiválasztása a frissítő esetében a *Frissítés az Internetről* lehetőséget ajánlja meg, más egyenlőre nem is választható. A *Programév*nél a frissítendő évet kell választani.

| Proxy-kiszolgáló b                                                   | eállításai | $\times$ |
|----------------------------------------------------------------------|------------|----------|
| Proxy-kiszolgáló t<br>Kiszolgáló<br>Port<br>Felhasználónév<br>Jelszó | eállításai |          |
|                                                                      | OK Mégsem  |          |

### www.novitax.hu

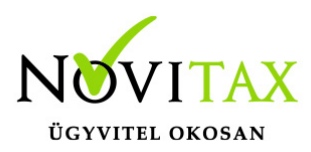

#### Proxy-kiszolgáló beállításai

A Proxy kiszolgáló használata opcionális, kérjen segítséget a rendszergazdától, amennyiben meghiúsulna a telepítőcsomagok letöltése annak ellenére, hogy van internet a számítógépen.

#### CÉLHELY KIVÁLASZTÁSA

| Novitax Ügyviteli rendszer 2018 Tele                               | epítő - Installer Delux    | 2                    | – 🗆 X                                   |
|--------------------------------------------------------------------|----------------------------|----------------------|-----------------------------------------|
| <b>Célhely kiválasztása</b><br>Ezen a lapon megadhatja, hova kívár | nja telepíteni a program   | ot                   |                                         |
| Kérjük válasszon egy mappát, ahova a tele<br>mappa tallózásához.   | epítő másolni fogja a fáj  | okat. Használhatja a | ⊻áltoztat gombot a                      |
| C:\NOVITAX.WIN                                                     |                            |                      | <u>V</u> áltoztat                       |
| Amennyiben csak meghajtót szeretne válto                           | oztatni, használja a lenti | meghajtólistát       |                                         |
| Meghajtó                                                           | Teljes terület             | Szabad terület       | Szükséges hely                          |
| C: 0                                                               | 228383.00 MB               | 84352.57 MB          | 530.62 MB                               |
|                                                                    |                            |                      |                                         |
|                                                                    |                            | Frissítve: 2017.12   | .28 14:17:08 [3.0.1.243]<br>ább > Bezár |
| Célhely kiválasztása                                               |                            |                      |                                         |

Az üdvözlőképernyőn megjelenő szöveg elolvasása után a *Tovább* gombra való kattintással lehet tovább lépni a telepítési folyamat következő lépésére, amely a célhely kiválasztása.

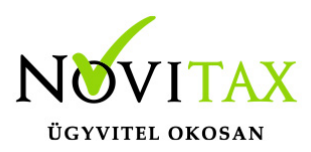

A Célhely kiválasztásánál lehet megadni a program telepítési helyét, az alapfelajánlás: *C:\NOVITAX.WIN* mappa, amelyen csak indokolt esetben javasolunk változtatni. Amennyiben a programrendszer másik meghajtóra volt telepítve akkor a telepítő/frissítő kiolvassa a letárolt telepítési adatokat és arra a meghajtóra ajánlja meg a telepítést amelyikre legutóbb telepítve volt.

A telepítés útvonalának jóváhagyása után előfordulhat, hogy egy *Jóváhagyás* nevű figyelmeztető ablak jelenik meg a képernyőn. Ez azt jelzi, hogy a program útvonala még nem létezik, azt jóváhagyás után a telepítő eljárás létrehozza számítógépünkön.

#### Összetevők kiválasztása 📲 Novitax Ügyviteli rendszer 2018 Telepítő - Installer Deluxe × Összetevők kiválasztása Ezen a lapon megadhatja, mely választható összetevőket kívánja telepíteni Ezen a képernyő kiválaszthatja a telepítendő komponenseket. A \* (csillag)-gal jelölt elemeket mindenképpen telepítenie kell. Menüszerver ~ 🗹 Adatbázis-változások 🗹 Egyszeres könyvelés Bérszámfejtés Kettős könyvelés 🔽 Számlázás, készletnyilvántartás 🗹 Útnyilvántartás 🔲 Dokumentáció Internetes frissítés 🗖 Súdófáilok Letöltési méret 201.20 MB Szükséges hely 513.09 MB Szabad terület 76 612.88 MB Frissitve: 2017.12.28 14:17:08 [3.0.1.243] < Vissza Tovább > Bezár Összetevők kiválasztása – Frissítő esetén

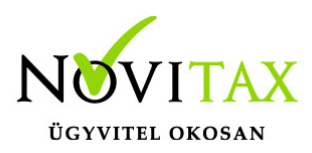

Az Összetevők kiválasztásánál kiválaszthatjuk a frissíteni kívánt modulokat. A Menüszerver az Adatbázis-változások és az Internetes frissítés lehetőséget minden esetben frissíteni kell.

#### IKONMAPPA KIVÁLASZTÁSA

| 😼 Novitax Ügyviteli rendszer 2018 Telepítő - Installer Deluxe 🦳                                        |      |                          | ×               |
|----------------------------------------------------------------------------------------------------|------|--------------------------|-----------------|
| lkonmappa kiválasztása                                                                                 |      |                          |                 |
|                                                                                                    |      |                          |                 |
| Megadhatja, hogy a telepítő program hova helyezze a programhoz tartozó ikonokat, ha létre<br>azokat    | kívá | nja hozn                 | i               |
| Novitax Kft.\Novitax Ügyviteli rendszer (Windows alapú) 2018                                           |      |                          |                 |
| Accessibility<br>Accessories<br>Administrative Tools<br>Bluetooth                                      | ^    |                          |                 |
| Freemake<br>K&H Electra<br>Maintenance<br>Novitax Kft \Novitax Üguviteli rendszer (Windows alapú) 2018 |      |                          |                 |
| Startup<br>System Tools<br>Total Commander                                                             | ¥    |                          |                 |
| 🥅 Ne hozza létre az ikonokat                                                                           |      |                          |                 |
| Frissítve: 2017.12.28 1<br>< <u>Vissza</u>                                                             | 4:17 | 7:08 [3.0<br><u>B</u> e: | ).1.243]<br>zár |
| Ikonmappa kiválasztása                                                                                 |      |                          |                 |

A telepítési mód kiválasztása után megadható, hogy a program létrehozza a program indításához szükséges ikonokat és ezeket automatikusan kihelyezze a számítógép felhasználói fiókjának Asztalára.

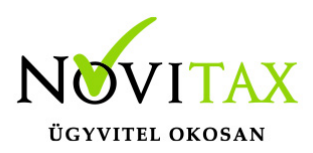

| 🚽 Novitax Ügyviteli rendszer 2018 Telepítő - Installer Deluxe — 🗌 🗙                                 |
|----------------------------------------------------------------------------------------------------|
| Ikonmappa kiválasztása                                                                              |
|                                                                                                    |
| Kérem válassza ki, hogy melyik különálló programmodulhoz kiván parancsikont elhelyezni az Asztalra: |
|                                                                                                    |
| 🔽 Win-Tax                                                                                           |
| A teljes programrendszer (könyvelés, bérszámfejtés, számlázás stb.)                                 |
|                                                                                                    |
| □ INTAX                                                                                             |
| Egyszerű bizonylatrögzítő program, a könyvelési anyag előkészítéséhez                               |
|                                                                                                    |
|                                                                                                    |
|                                                                                                    |
| Frissítve: 2017.12.28 14:17:08 [3.0.1.243                                                           |
|                                                                                                    |
| IKONOK KIVAIASZťASA                                                                                 |

WIN-TAX esetében a NWIN parancsikon készül el, ami az ügyviteli programrendszer indítását teszi lehetővé, az INTAX esetében pedig az iktatómodul ikonja készül el INTAX névvel. Természetesen az ikonok nevei tartalmazni fogják a telepített program évszámát is.

frissítő / TELEPÍTŐ ÖSSZEGZÉS

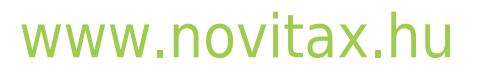

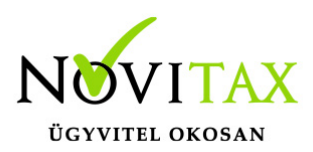

| 😼 Novitax Ügyviteli rendszer 2018 Telepítő - Installer Deluxe — 🗌                                                              | Х              |
|----------------------------------------------------------------------------------------------------|----------------|
| Telepítő Összegzés                                                                                                    |                |
| Ezek az Ön által megadott beállítások. Kérem olvassa végig figyelmesen és ha változtatni kívánja, kattir<br>a [Vissza] gombra. | itson          |
| Telepítendő alkalmazás<br>Novitax Ügyviteli rendszer (Windows alapú) 2018<br>Kiválasztott telepítési hely<br>C:\NOVITAX.WIN    | ^              |
| Telepítés típusa<br>Szokásos<br>Ikonmappa<br>Novitax Kft. \Novitax Ügyviteli rendszer (Windows alapú) 2018                     | ~              |
| A Telepítés folytatásához kattintson a [Tovább] a beállítások módosításához a [Vissza] gombra.                                 |                |
| Frissítve: 2017.12.28 14:17:08 [3.0<br>< <u>V</u> issza <u>Iovább</u> > <u>B</u> ez                                            | .1.243]<br>zár |
| Telepítő összegzés                                                                                                    |                |

A telepítés megkezdése előtt a program összegzi a beállított telepítési eljárásokat, majd a *Tovább* gombra kattintás után elindul a telepítés.

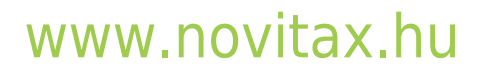

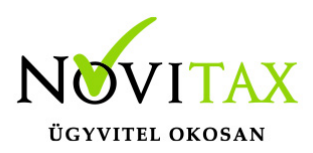

| 😼 Novitax Ügyviteli rendszer 2018 Telepítő - Installer Delu                           | ixe               | _                |            | $\times$ |
|---------------------------------------------------------------------------------------|-------------------|------------------|------------|----------|
| Az állományok másolása<br>A Telepítő program most frissíti a rendszerét és a szüksége | s fájlokat másolj | a                |            |          |
| A Telepítő most másolja a szükséges állományokat. Kérem várjo                         | n a művelet bef   | ejezéséig.       |            |          |
| Új fájlok másolása                                                                    |                   |                  |            |          |
|                                                                                       |                   |                  |            |          |
| C:\NOVITAX.WIN\2018\taxa2018_nx.exe                                                   |                   |                  |            |          |
|                                                                                       |                   |                  |            |          |
|                                                                                       |                   |                  |            |          |
|                                                                                       |                   |                  |            |          |
|                                                                                       |                   |                  |            |          |
|                                                                                       |                   |                  |            |          |
|                                                                                       |                   |                  |            |          |
| UpdateFilesAsNeccessary                                                               | Frissítve: 2      | 017.12.28 14:1   | 7:08 [3.0. | 1.243]   |
|                                                                                       | < <u>V</u> issza  | <u>T</u> ovább > | Megsz      | zakít    |
| Az állományok másolása                                                                |                   |                  |            |          |

frissítés / TELEPÍTÉS BEFEJEZÉSE

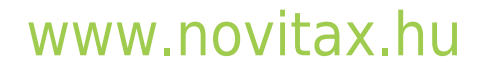

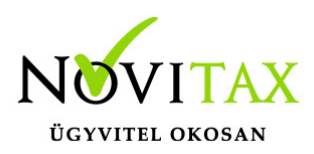

| 😼 Novitax Ügyviteli rendszer 2018 Telepítő - Installer Dele                                                         | Jxe                 | —                |                 | Х     |
|----------------------------------------------------------------------------------------------------|---------------------|------------------|-----------------|-------|
| <b>A Telepítés befejeződött</b><br>A(z) Novitax Ügyviteli rendszer (Windows alapú) 2018 pro <u>c</u><br>használatra | ıram telepítése bef | ejeződött és k   | észen áll a     |       |
| A Telepítő befejezte a program számitógépen való futásának el                                                       | őkészítését.        |                  |                 |       |
|                                                                                                    |                     |                  |                 |       |
|                                                                                                    |                     |                  |                 |       |
|                                                                                                    |                     |                  |                 |       |
|                                                                                                    |                     |                  |                 |       |
| Done all.                                                                                                    | Frissítve: 20'      | 17.12.28 14:1    | 7:08 [3.0.1     | .2431 |
|                                                                                                    | < <u>V</u> issza    | <u>T</u> ovább > | <u>B</u> efejea | zés   |
| Telepítés befelyezése                                                                                               |                     |                  |                 |       |

A sikeres frissítés vagy telepítést a program megjeleníti a képernyőn, amely képernyőn a *Befejezés* gombra kattintva bezárul a telepítő eljárás. Ha a képernyőn a *Sikertelen telepítés* szöveg (vagy egyik sem) jelenik meg, a telepítés sikertelen volt, azt újra kell kezdeni, vagy kérni kell a forgalmazó NOVITAX Kft. segítségét.

### Lehetséges frissítési problémák

Egy vagy több frissítendő fájl zárolva van...

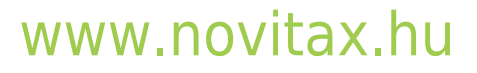

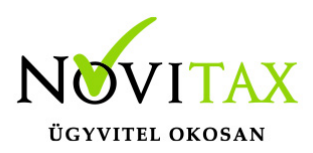

| 😼 Novitax Ügyviteli rendszer 2018 Telepítő - Installer Deluxe – 🗆 🗙                                                                                                    |
|----------------------------------------------------------------------------------------------------|
| <b>Hiba történt az alkalmazás telepítése közben</b><br>Az Installer nem tudta befejezni a program telepítését, ezért azt később újra kell futtatni és befejezni a<br>telepítést      |
| A következő listában láthatja az(oka)t az ok(oka)t, melyek miatt a program telepítése sikertelen volt. Próbálja<br>ez(eke)t az ok(oka)t megszüntetni, majd futtassa újra a Telepítőt |
| Egy vagy több frissítendő fájl zárolva van.                                                                                                    |
| C:\NOVITAX.WIN\nwin2018.exe<br>C:\NOVITAX.WIN\2018\conf.fdb                                                                                                    |
| Kérjük győzödjön meg arról, hogy minden munkaállomáson kiléptek az összes Novitax programból, mielőtt<br>újraindítja a Telepítőt!                                                    |
| Kérjük olvassa el tájékoztatónkat a hibaüzenettel kapcsolatban a következő Internetcímen:<br>http://tudastar.novitax.hu/egy-vagy-tobb-frissitendo-fajl-zarolva-van-2                 |
|                                                                                                    |
|                                                                                                    |
| Hibaüzenetben megadott hivatkozás megnyitása Internet böngészőben                                                                                                    |
| Frissítve: 2017.12.28 14:17:08 [3.0.1.243]                                                                                                    |
| < ⊻issza ⊥ovább > <u>B</u> efejezés                                                                                                    |
| Egy vagy több frissítendő fájl zárolva van                                                                                                    |

Az üzenet esetén a frissítés sikertelen. Ez esetben javasoljuk az alábbiakat:

- 1. Lépjen ki mindenki a futó Novitax programokból
- 2. Javasoljuk, hogy a számítógépet indítsa újra, majd közvetlenül az újraindítás után indítsa el a Novitax frissítő alkalmazást vagy töltse le a teljes telepítőt és futtassa le ismételten.
- 3. Lehetséges hogy a védelmi program (víruskereső, tűzfal) okozza a zárolást, ilyen esetben állítsuk le azt a telepítés idejére.
- 4. Amennyiben a telepítés során ismételten jelentkezik az "Egy vagy több frissítendő fájl zárolva van." üzenet próbálja meg leállítani a Firebird adatbázis-kezelő programot és futtassa újra a telepítőt. (A Firebird szolgáltatást a Kezelés vagy Számítógép-kezelés lehetőségen belül bal

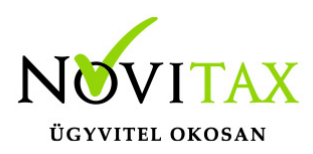

sávban a *Szolgáltatások és kiszolgálói alkalmazások* lehetőséget választva a képernyő jobb oldalán a szolgáltatások között lehet leállítani.)

| annot open file                                                                                                    |                    |             |               |          |
|----------------------------------------------------------------------------------------------------|--------------------|-------------|---------------|----------|
| 👰 Novitax Ügyviteli rendszer 2018 Telepítő - Installer De                                                                                                    | luxe               | —           |               | ×        |
| <b>Hiba történt az alkalmazás telepítése közben</b><br>Az Installer nem tudta befejezni a program telepítését, ezért azt később újra kell futtatni és befejezni a<br>telepítést      |                    |             |               |          |
| A következő listában láthatja az(oka)t az ok(oka)t, melyek miatt a program telepítése sikertelen volt. Próbálja<br>ez(eke)t az ok(oka)t megszüntetni, majd futtassa újra a Telepítőt |                    |             |               |          |
| Cannot open file C:\novitax.win\2018\conf.fdb                                                                                                    |                    |             |               |          |
|                                                                                                    |                    |             |               |          |
|                                                                                                    |                    |             |               |          |
|                                                                                                    |                    |             |               |          |
|                                                                                                    |                    |             |               |          |
|                                                                                                    |                    |             |               |          |
| ]                                                                                                    |                    |             |               |          |
|                                                                                                    |                    |             |               |          |
|                                                                                                    | Frissítve: 2017    | .12.28 14:1 | 7:08 [3.0     | ).1.243] |
|                                                                                                    | < <u>V</u> issza _ | ovabb >     | <u>B</u> etel | ezes     |
| Cannot open file                                                                                                    |                    |             |               |          |

Az üzenet esetén a frissítés sikertelen. Ez esetben javasoljuk az alábbiakat:

- 1. Lépjen ki mindenki a futó Novitax programokból
- 2. Javasoljuk, hogy a számítógépet indítsa újra, majd közvetlenül az újraindítás után indítsa el a Novitax frissítő alkalmazást vagy töltse le a teljes telepítőt és futtassa le ismételten.
- 3. Lehetséges hogy a védelmi program (víruskereső, tűzfal) okozza a zárolást, ilyen esetben

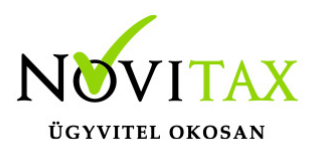

állítsuk le azt a telepítés idejére.

4. Amennyiben a telepítés során ismételten jelentkezik az "Egy vagy több frissítendő fájl zárolva van." üzenet próbálja meg leállítani a Firebird adatbázis-kezelő programot és futtassa újra a telepítőt. (A Firebird szolgáltatást a Kezelés vagy Számítógép-kezelés lehetőségen belül bal sávban a Szolgáltatások és kiszolgálói alkalmazások lehetőséget választva a képernyő jobb oldalán a szolgáltatások között lehet leállítani.)

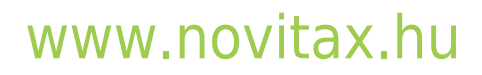